## Send Sikkert Guide

1. Åben "Microsoft Remote Desktop" på din mac og klik på "Add PC"

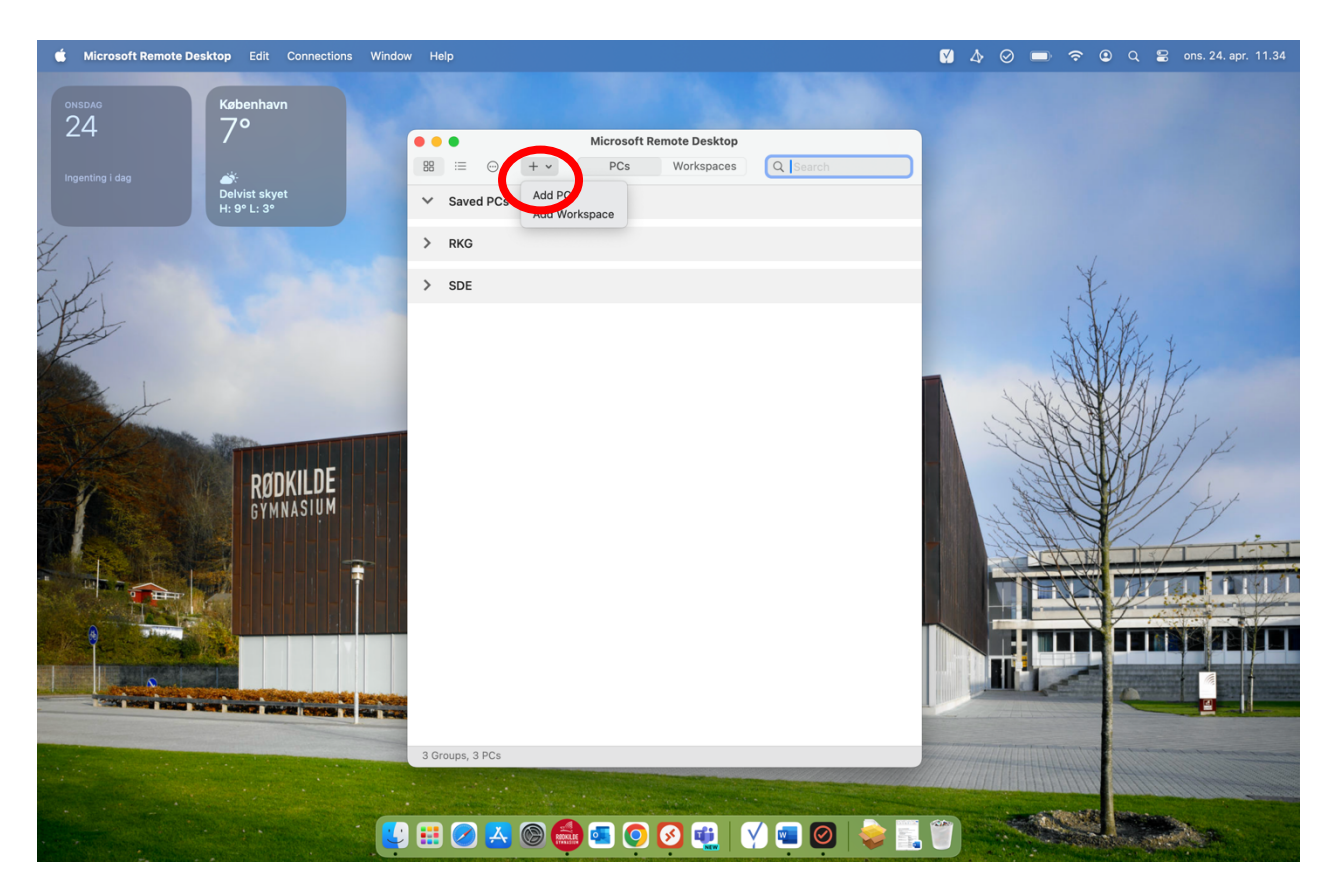

2. Tilføj "rkgwts1.rkg.local" i PC name

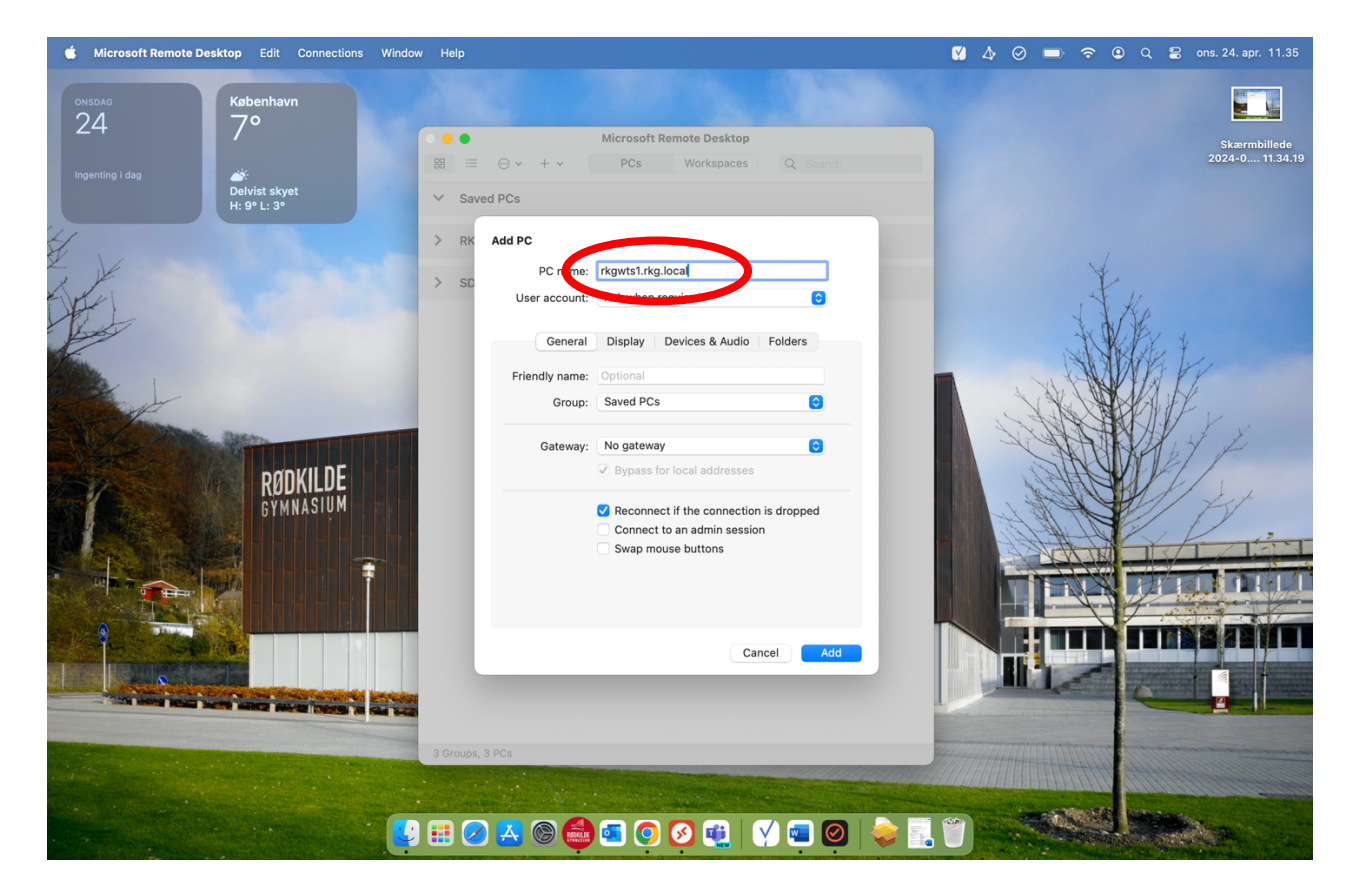

3. Klik på "rkgwts1.rkg.local" og bagefter indtast dit brugernavn og kode

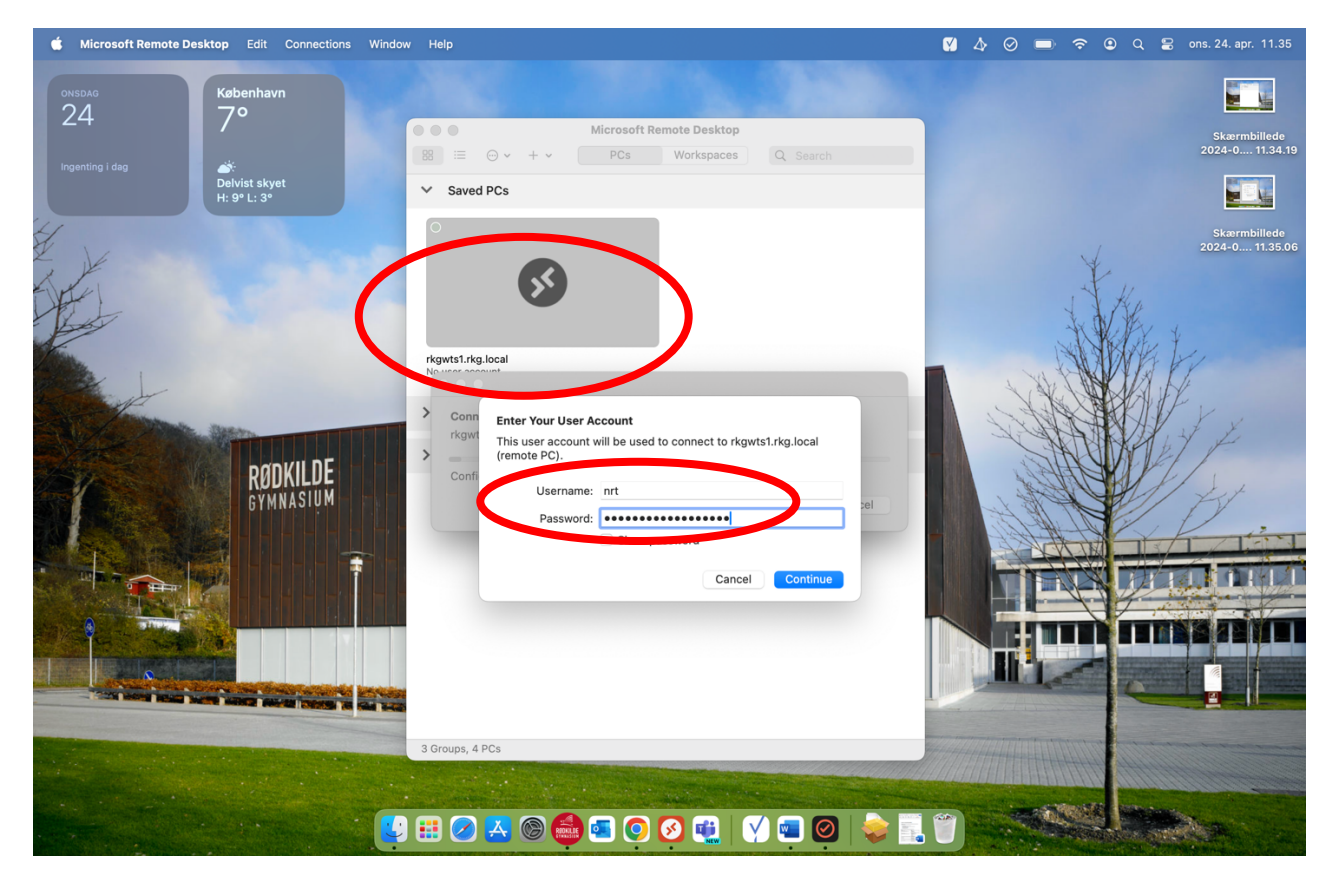

## 4. Tryk "Continue"

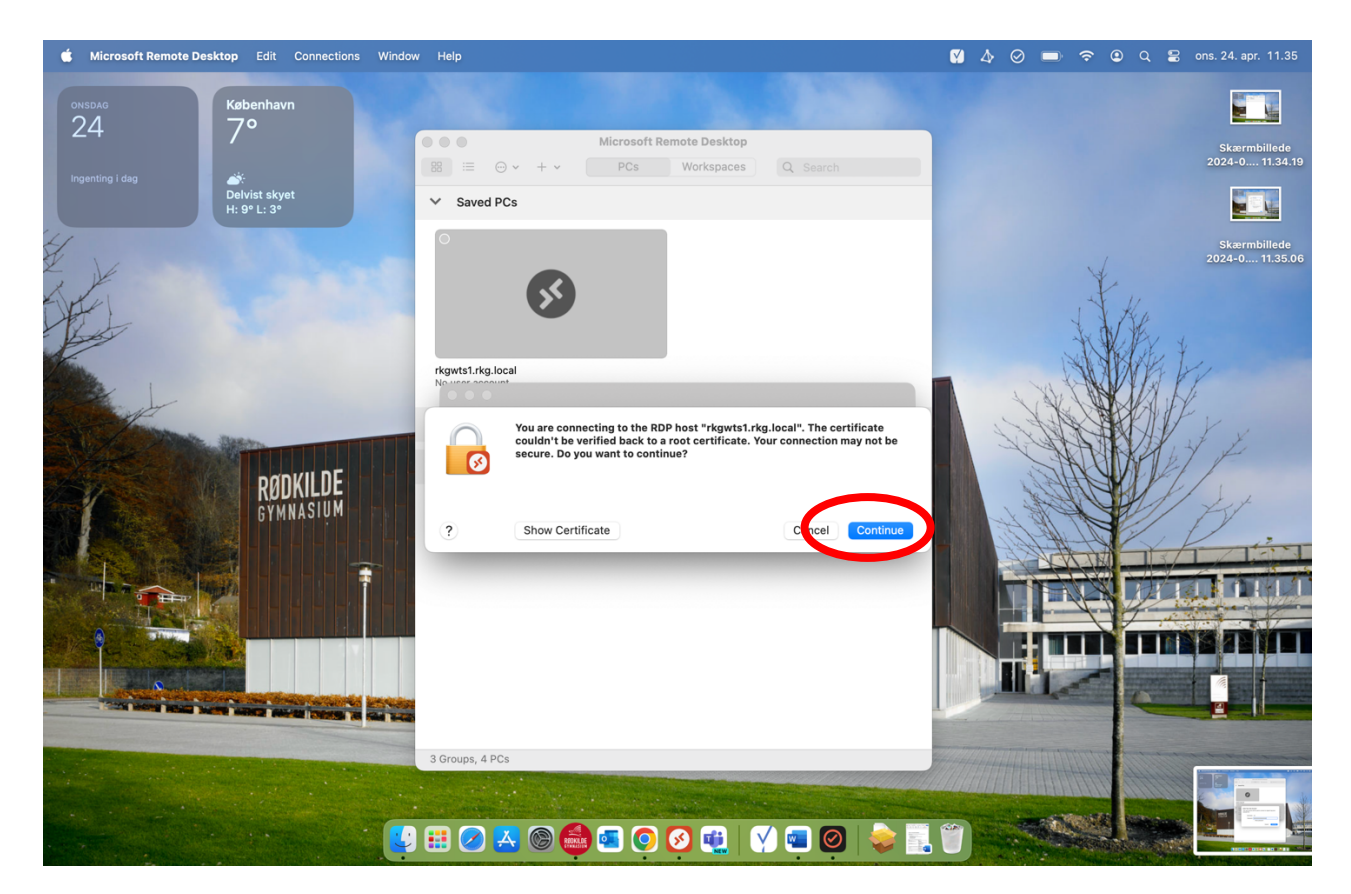

| <b>3</b> 9 =                            |                                                                                                    |       | Œ     | - 0                 | ×      |
|-----------------------------------------|----------------------------------------------------------------------------------------------------|-------|-------|---------------------|--------|
| Filer Hjem Send/modtag                  | Vis Tilføjelsesprogrammer Hjælp                                                                                                    |       |       |                     |        |
| 🖓 Ny mail 🛛 🔟 👻 🖻 🖸                     | Y → → ☐ Gem i DocuNote S E-mailinformation Y Hyt til: ? → O Ulæst/læst H → P → Søg efter personer                                              | 丫~    | ⊞   … |                     | ~      |
| ✓Favoritter                             | Alt Ulæst Efter Dato 🗸 ↑                                                                                                    |       |       |                     |        |
| Indbakke                                | ✓ I dag                                                                                                    |       |       |                     |        |
| Sendt post                              |                                                                                                    |       |       |                     |        |
| Slettet post                            | LE S C ↑ ↓ S → Ikke-navngivet - Meddeleise (HIML) bb → U X                                                                                     |       |       |                     |        |
| ∨NRT@roedkilde-gym.dk<br>Indbakke       | Filer       Meddelelse       Indstillinger       Formatér tekst       Gennemse       Hjælp       Q       Fortael mig, hvad du vil foretage dig |       |       |                     |        |
| Kladder [3]                             |                                                                                                    | 1     |       |                     |        |
| Sendt post                              |                                                                                                    |       |       |                     |        |
| Slettet post                            | Send Cc                                                                                                    |       |       |                     |        |
| KSS-abonnementer                        |                                                                                                    |       |       |                     |        |
| Udbakke<br>Udbakket mail                | Emne                                                                                                    |       |       |                     |        |
| > Søgemapper                            |                                                                                                    | -     |       |                     |        |
|                                         |                                                                                                    |       |       |                     |        |
| >Apple-rep                              |                                                                                                    |       |       |                     |        |
| ≻audit                                  |                                                                                                    |       |       |                     |        |
|                                         |                                                                                                    |       |       |                     |        |
|                                         |                                                                                                    |       |       |                     |        |
|                                         |                                                                                                    |       |       |                     |        |
|                                         |                                                                                                    |       |       |                     |        |
|                                         |                                                                                                    |       |       |                     |        |
|                                         |                                                                                                    |       |       |                     |        |
|                                         | Sv. Haterija bil sevenaja 24.07.2024                                                                                                    |       |       |                     |        |
|                                         | av, materiale to personale                                                                                                    |       |       |                     |        |
| ≥ a a a a a a a a a a a a a a a a a a a | Jane Knudsen<br>Sv: Materiale til personale 24-04-2024<br>Er modet og larersværelet                                                            |       |       |                     |        |
| Elementer: 201                          | Online med: Microsoft Exchange                                                                                                    | e 🔲 I | II    |                     | + 10%  |
|                                         | 🛱 💽 🗖 🥥 💁 🔂                                                                                                    |       | へ口の   | 14:26<br>06-05-2024 | $\Box$ |

5. Klik på ny mail bagefter tryk på pilen for at udvide fanen

6. Klik på "Send Sikkert" og valg "sikkermail@roedkilde-gym.dk" og gem som standard

| 0 9 =                                                         | ρ Søg                                                                                                    | <b></b> –                                              | o ×             |
|---------------------------------------------------------------|----------------------------------------------------------------------------------------------------|--------------------------------------------------------|-----------------|
| Filer Hjem Send/modtag                                        | Mappe Vis Tilføjelsesprogrammer Hjælp                                                                                                    |                                                        |                 |
| Ny Nye<br>mail elementer v<br>Ny Siet                         | Image: Signed state provided by the state provided by the | Hent<br>tilføjelsesprogrammer<br>Tilføjelsesprogrammer | ~               |
| <                                                             | Alt Illmet re-n                                                                                                    |                                                        |                 |
| ✓Favoritter                                                   | Alt Ordest Effer Dato ♥  <br>□                                                                                                    |                                                        |                 |
| Indbakke<br>Sendt nest                                        |                                                                                                    |                                                        |                 |
| Slettet post                                                  | File       Meddeletes       indo:reger       rormater texts       Gennemse       rjijetp       v       rorteat mig, nvad ou vii toretage dig         Genni DocuNote       Genni DocuNote       Fasebibliotet       F K U       F K U       E Gennemse       F K U       F K U       F K                                                                                                    |                                                        |                 |
| Kladder (4)<br>Sendt post<br>Slettet post<br>RSS-abonnementer | Til     Sikker mail signeren fed sikkermal@roedkide.gm.dk       Send     Cc       ** Send Digit                                                                                                    |                                                        |                 |
| Uønsket mail<br>> Søgemapper                                  | Emne Seidort Tal Fiere R                                                                                                    |                                                        |                 |
| >Apple-rep                                                    |                                                                                                    |                                                        |                 |
| > audit                                                       |                                                                                                    |                                                        |                 |
|                                                               | kære alle. Sa blev det min tur                                                                                                    |                                                        |                 |
| ⊠ ∰ <sub>8</sub> º ⊕ …                                        | Simon Bregendahl M<br>Sv: Materiale til personale 24-04-2024<br>Lærerværelset 🕲 Venlig                                                                                                    |                                                        |                 |
| Elementer: 201                                                | Online med: Microsoft Exchange                                                                                                    |                                                        | + 10 %          |
| € Skriv her for at søge                                       | Hi 💽 🧮 🧿 💶                                                                                                    | ヘ 문 Φ) 15:<br>06-05                                    | <sup>23</sup> 🖓 |